## **D-Link**<sup>®</sup>

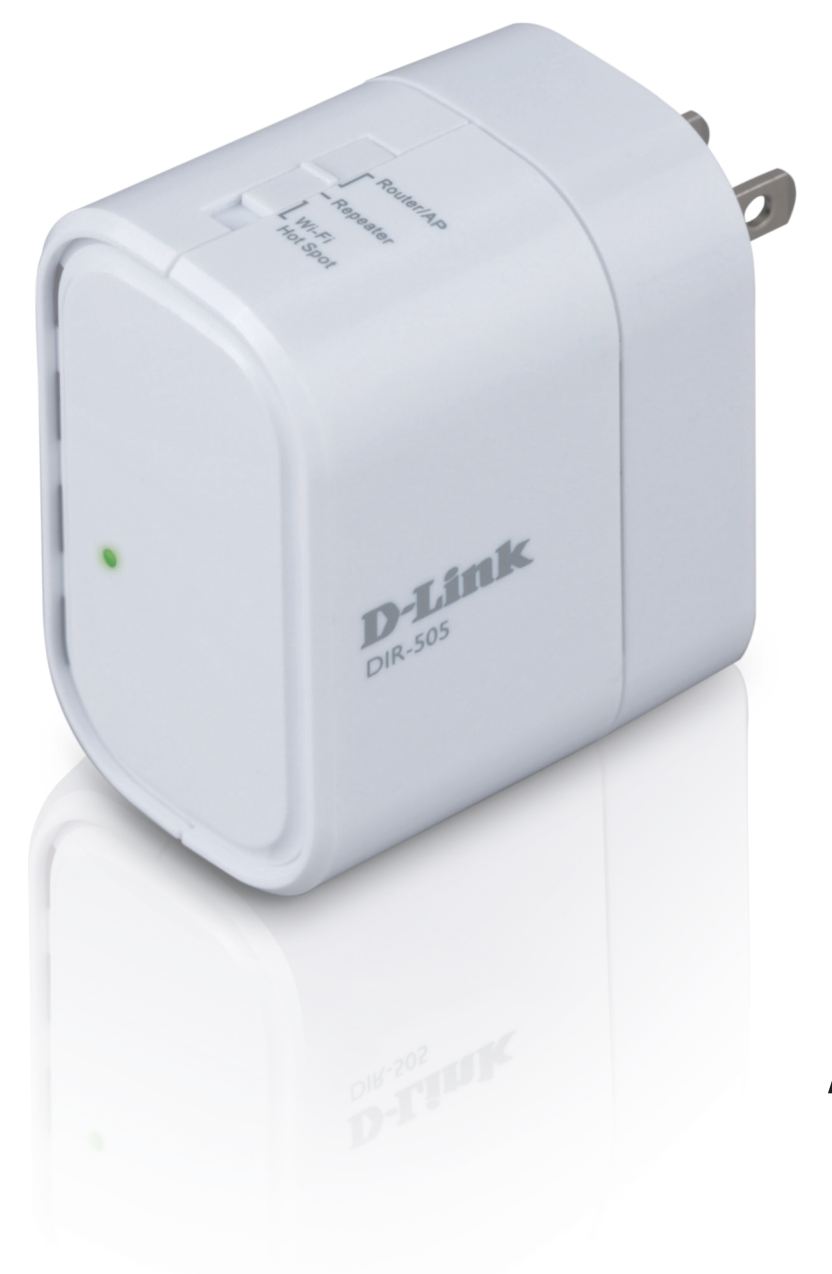

# **Manuale Utente**

## **All-in-One Mobile Companion**

DIR-505

## CONTENUTO DELLA CONFEZIONE

### CONTENUTO

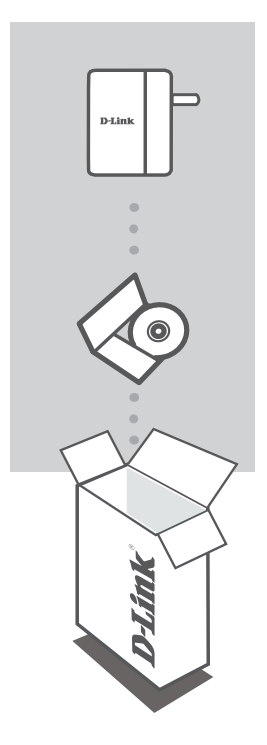

MOBILE COMPANION DIR-505

**CD-ROM** INCLUDE I MANUALI TECNICI

Se uno dei componenti dovesse risultare mancante, contattare il rivenditore

## INTRODUZIONE

### SELEZIONE DELLA MODALITÀ

È possibile impostare l'interruttore di modalità presente sul lato del dispositivo su una delle 3 seguenti posizioni: modalità Router/AP (punto di accesso), modalità Ripetitore e modalità Hotspot Wi-Fi.

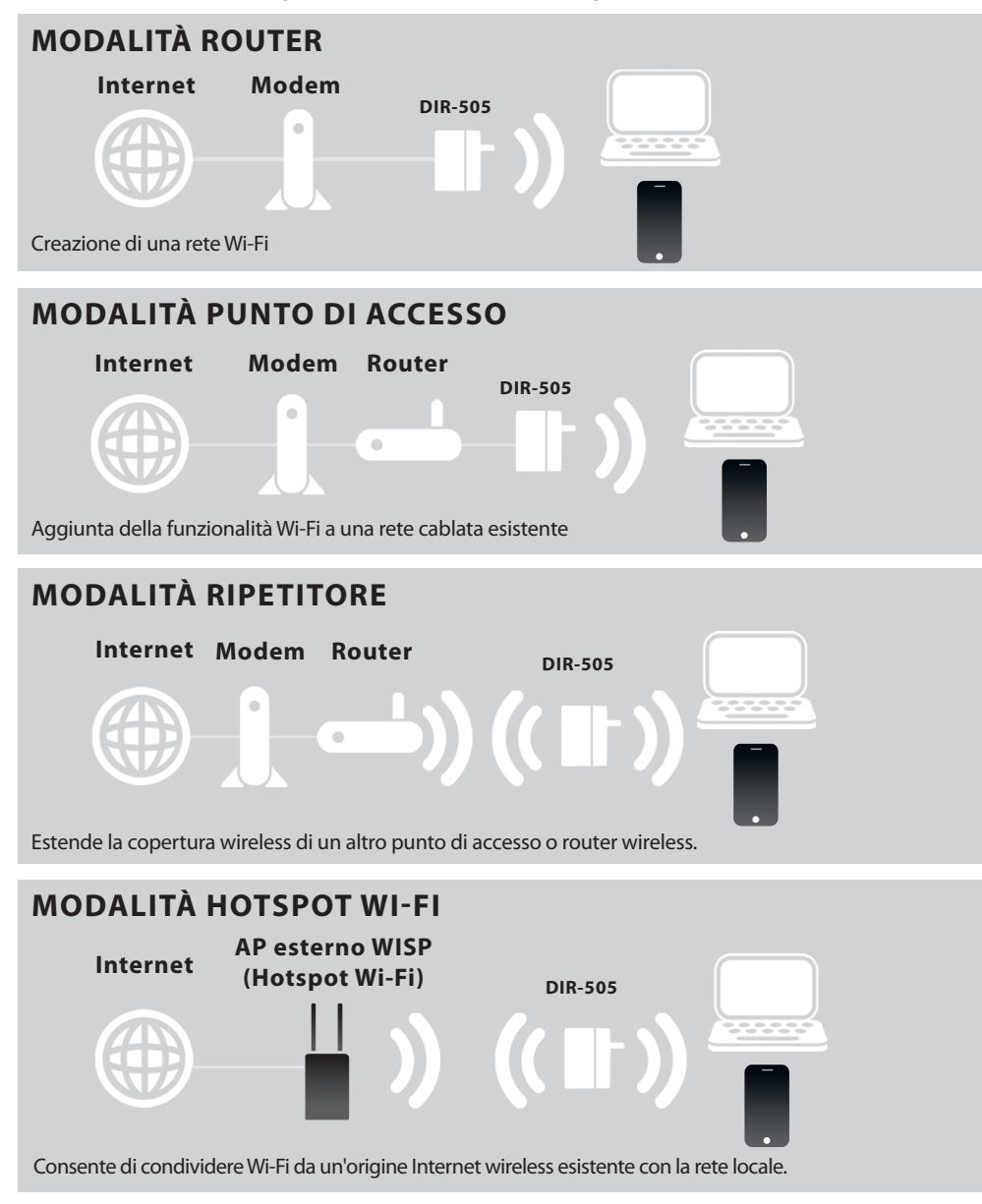

# CONFIGURAZIONE DEL PRODOTTO

### CONFIGURAZIONE MODALITÀ ROUTER/AP E HOTSPOT WI-FI

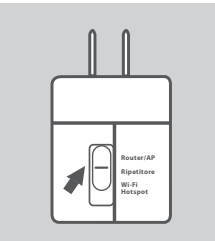

### SELEZIONE DI UNA MODALITÀ E CONNESSIONE DEL DISPOSITIVO

Spostare l'interruttore di modalità sul lato del dispositivo DIR-505 per selezionare la modalità Router/AP o Hotspot Wi-Fi.

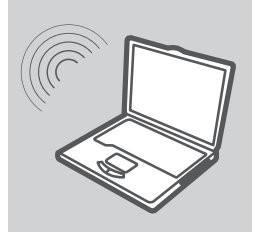

#### **CONNESSIONE A UN DISPOSITIVO DIR-505**

Utilizzare un PC per analizzare le reti Wi-Fi disponibili. Connettersi con il nome e la password Wi-Fi predefiniti (vedere la nota sulla configurazione Wi-Fi) oppure utilizzare WPS per la procedura di connessione semplificata.

| D-Link         |  |
|----------------|--|
| User Name xxxx |  |
| Password       |  |

#### **CONFIGURAZIONE DEL DISPOSITIVO DIR-505**

Aprire un browser Web e immettere l'indirizzo **http://dlinkrouter**. Immettere **admin** come nome utente e lasciare vuoto il campo relativo alla password. A questo punto è possibile utilizzare la procedura guidata per configurare il dispositivo DIR-505.

### NOTA:

Si consiglia vivamente di incollare l'adesivo con nome e password Wi-Fi predefiniti e di portare con sé la "Nota sulla configurazione Wi-Fi di D-Link DIR-505 Mobile Companion" quando si viaggia con il dispositivo Mobile Companion.

# CONFIGURAZIONE DEL PRODOTTO

## CONFIGURAZIONE MODALITÀ RIPETITORE

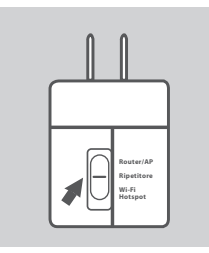

### SELEZIONE DI UNA MODALITÀ E CONNESSIONE DEL DISPOSITIVO

Spostare l'interruttore di modalità sul lato del dispositivo DIR-505 per selezionare la modalità Ripetitore.

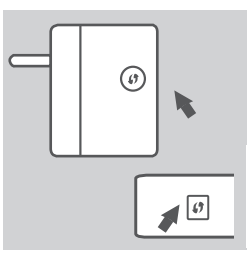

### **CONFIGURARE IL DISPOSITIVO DIR-505 CON LA CONFIGURAZIONE AP ONE-TOUCH**

Per collegare un router o un punto di accesso (AP) wireless ed estendere la portata della rete Wi-Fi nella propria casa, assicurarsi che questo supporti il pulsante WPS. Premere il pulsante WPS sul router o sul punto di accesso wireless, quindi premere e tenere premuto per cinque secondi il pulsante WPS del dispositivo DIR-505. Il dispositivo DIR-505 si connetterà automaticamente al router o al punto di accesso wireless.

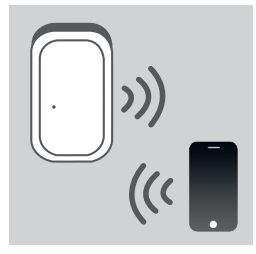

#### **CONDIVISIONE DELLA RETE WI-FI**

Il dispositivo DIR-505 è ora pronto per condividere la rete Wi-Fi con qualsiasi PC o dispositivo mobile.

#### NOTA:

Si consiglia vivamente di incollare l'adesivo con nome e password Wi-Fi predefiniti e di portare con sé la "Nota sulla configurazione Wi-Fi di D-Link DIR-505 Mobile Companion" quando si viaggia con il dispositivo Mobile Companion.

# **RISOLUZIONE DEI PROBLEMI**

## PROBLEMI DI INSTALLAZIONE E CONFIGURAZIONE

### 1. COME È POSSIBILE RIPRISTINARE LE IMPOSTAZIONI PREDEFINITE DEL DISPOSITIVO DIR-505 MOBILE COMPANION?

- Assicurarsi che il prodotto sia acceso.
- Premere e tenere premuto il pulsante di ripristino sul retro del dispositivo per 5 secondi.
- Nota: il ripristino delle impostazioni predefinite del prodotto comporterà la cancellazione delle attuali impostazioni di configurazione. Il nome (SSID) e la password predefiniti della rete Wi-Fi sono stampati nella Nota sulla configurazione Wi-Fi di D-Link DIR-505 Mobile Companion.

### 2. COME È POSSIBILE AGGIUNGERE UN NUOVO CLIENT WI-FI SE SI È DIMENTICATO IL NOME DELLA RETE (SSID) O LA PASSWORD WI-FI?

- È necessario verificare che per ogni computer da connettere al dispositivo DIR-505 in modalità wireless vengano utilizzati il nome di rete (SSID) e la password Wi-Fi corretti.
- Utilizzare l'interfaccia utente basata sul Web (descritta nella risposta alla domanda 1) per verificare o selezionare le impostazioni wireless.
- Assicurarsi di prendere nota di queste impostazioni in modo da poterle immettere in ogni PC connesso alla rete wireless. È possibile utilizzare la nota sulla configurazione Wi-Fi fornita per tenere traccia di queste importanti informazioni per eventuali usi futuri.

### **3. PERCHÉ LA CONNESSIONE INTERNET NON È DISPONIBILE?**

- Gli utenti di reti via cavo devono effettuare l'accesso all'interfaccia utente basata sul Web per assicurarsi che l'indirizzo MAC clonato sia configurato correttamente nelle impostazioni Internet.
- Gli utenti di reti a banda larga devono effettuare l'accesso all'interfaccia utente basata sul Web per assicurarsi che nome utente e password siano corretti nelle impostazioni Internet.